## 施設予約システム 【予約を確認する】 インターネット環境

1 予約確認をクリックします。

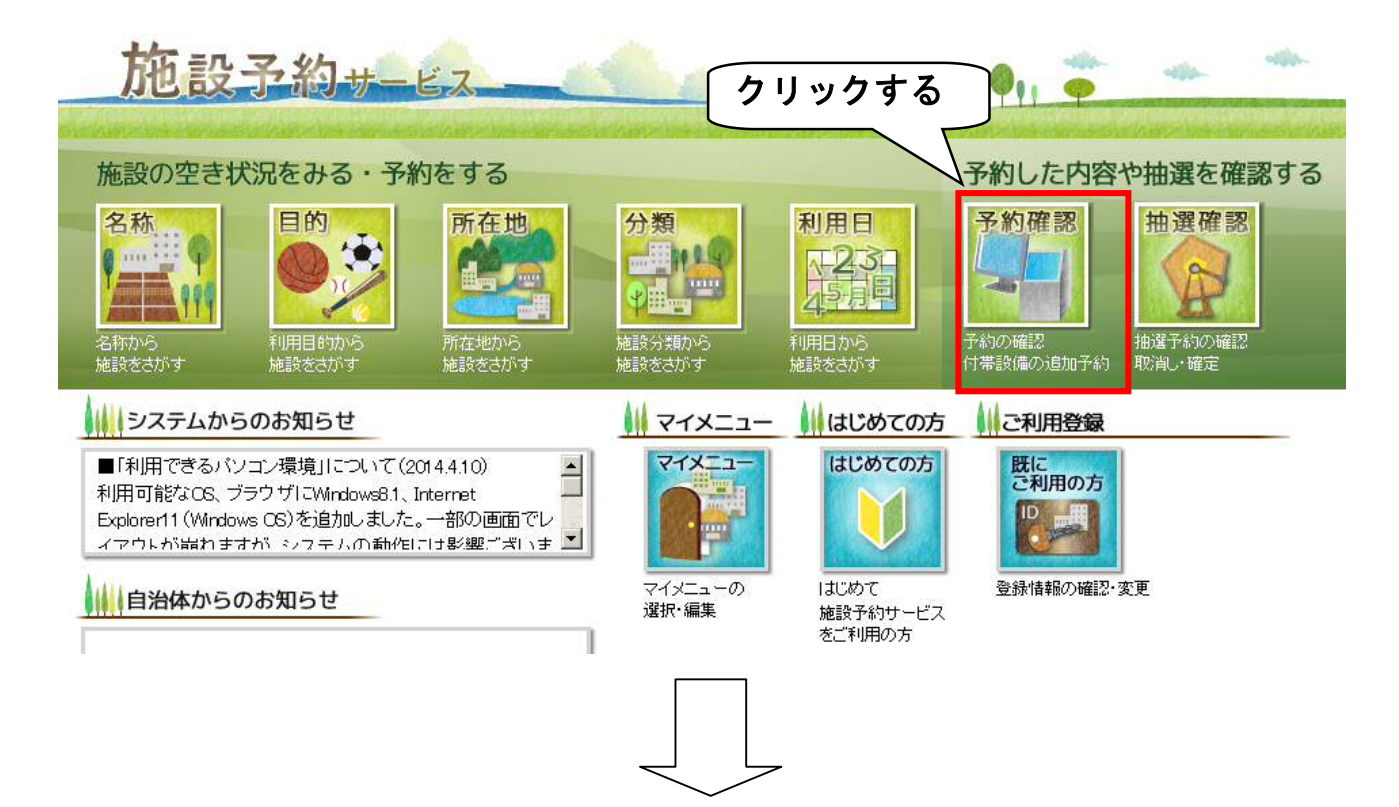

2 予約の検索画面に変わります 利用期間は、6ヶ月以下の期間に絞って検索してください。 必要に応じて期間を選択してください。

予約の検索

予約の確認、付帯設備の追加予約、使用料金の減免申請、使用料金の支払、予約の取消、許可書の発行ができます。

利用者IDとバスワードを入力して、検索ボタンをクリックしてください。

| 利用日<br>予約状態<br>施設分類 | 2015年     5月     8日     ~ 2015年     11月     7日        区仮子約     区本子約(未収納)     区本子約(収納済み)     E取消済み     予約       指定しない |
|---------------------|----------------------------------------------------------------------------------------------------|
| 利用者ID               | [必須] (半角英数字4桁以上11桁以内)                                                                                                |
| バスワード               | [必須](半角英数字4文字以上15文字以内)                                                                                               |
|                     |                                                                                                    |

施設予約システム 【予約を確認する】 インターネット環境

3 - ① 利用者 I D とパスワードを入力します。 ※パスワードは●で表示されます。 3-② 検索をクリックします。

予約の検索

予約の確認、付帯設備の追加予約、使用料金の減免申請、使用料金の支払、予約の取消、許可書の発行ができます。

利用者IDとバスワードを入力して、検索ボタンをクリックしてくたさい。

| 予約状態  | ▼ 仮予約 「 3 - ① | ロ取消済み予約              |
|-------|---------------|----------------------|
| 施設分類  | 指定しない ID と    | パスワードを入力             |
|       |               |                      |
| 利用者ID | test001001    | [必]](半角英数字4桁以上11桁以内) |

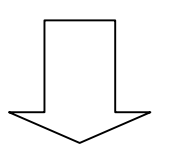

4 予約検索の結果が出てきます。

インターネット環境から離れる時は、必ずログアウトをクリックしてください。 ※ログアウトしないままだと、次にインターネット環境を使用する人が、予約確認などできる状態のままになってしまいます。

| 5 <b>8.</b> ND& | 民意リーク    | 16 BI | : DØ7 | 96                                                       | W P TAL                                                          |                                                                                                    | Walks !!                                                                     | -                                                                                      |                           | AD LA DURING MANAGEMENT                           | An I CARLED AND AND AND AND AND AND AND AND AND AN | THE STATE OF A DESCRIPTION OF A DESCRIPTION OF A DESCRIPR |            |                   |
|-----------------|----------|-------|-------|----------------------------------------------------------|------------------------------------------------------------------|----------------------------------------------------------------------------------------------------|------------------------------------------------------------------------------|----------------------------------------------------------------------------------------|---------------------------|---------------------------------------------------|----------------------------------------------------|----------------------------------------------------------------------------------------------------|------------|-------------------|
|                 |          |       | -     |                                                          |                                                                  |                                                                                                    |                                                                              |                                                                                        |                           | 予約                                                | の検索                                                |                                                                                                    |            |                   |
| <u>_</u> *      | 00       | 79    | ( ط   | 検索条<br>予約申請書<br>(使用書)<br>(使用書)<br>予取<br>激 後の<br>かれ<br>以外 | 牛に指定<br>号をクリック<br>)差加予約を<br>) <u>現免申請</u> の<br>) 実払をする)<br>取用ポタン | された予<br>する場合は、<br>する場合は、<br>する場合は、<br>する場合は、<br>する場合は、<br>する場合は、<br>する場合は、<br>する場合は、<br>する場合は、<br>する場合は、<br>する。 | 的情報の<br>確認ができょう<br>思想予約およう<br>見免申請ポイ<br>たりつきののさ<br>いろもののさ<br>が身を選択し<br>そ余朝にお | 一覧です。<br>す.<br>シをクリックして<br>シンをクリックして<br>うしてくたさい。<br>がでをます。<br>い.<br>一括取開ポタン<br>間い合わせくた | ください。<br>ください。<br>をクリックして | 2.50.</th <th></th> <th></th> <th></th> <th></th> |                                                    |                                                                                                    |            |                   |
|                 |          |       |       | イン<br>必9                                                 | _<br>ノタ<br>ドク                                                    | ー 7<br>リッ<br><sup>利用者11</sup>                                                                                   | ネック                                                                          | ト環<br>して                                                                               | <mark>境</mark> た<br>くた    | から離<br>ださい                                        | れる時は、<br>。<br><sup>」</sup>                         | 日<br>予約                                                                                                    |            |                   |
|                 |          |       |       |                                                          |                                                                  |                                                                                                    |                                                                              |                                                                                        | (                         | • 検索                                              | 報票出力 【戻る                                           |                                                                                                    |            |                   |
| 検索結果 医一括取消      |          |       |       |                                                          |                                                                  |                                                                                                    |                                                                              |                                                                                        |                           |                                                   |                                                    |                                                                                                    |            |                   |
| 設備<br>予約        | 減免<br>申請 | 支援    | K,    | 許可書<br>出力                                                | 一括<br>取譜                                                         | in ia                                                                                                    | 一部<br>取得                                                                     | 予約区分                                                                                   | 許可                        | 予約申請番号                                            | <u> </u>                                           | MRSB                                                                                                    | 利用日        | ₽I <b>III0#/M</b> |
|                 |          | 済     |       |                                                          |                                                                  |                                                                                                    |                                                                              | 本予約                                                                                    | 許可                        | <u>2014000447</u>                                 | 芝公民館                                               | 講座室                                                                                                    | 2015年4月15日 | 9:00~11:00        |
|                 |          | 済     |       |                                                          |                                                                  |                                                                                                    |                                                                              | 本予約                                                                                    | 許可                        | <u>2014000449</u>                                 | 芝公民館                                               | 議座室                                                                                                    | 2015年4月6日  | 9:00~11:00        |
|                 | 1        |       |       |                                                          |                                                                  | 取消                                                                                                    | <b>東</b> 斎                                                                   | 低予約                                                                                    | 未審查                       | 2015000006                                        | 芝公民館                                               | ホール                                                                                                    | 2015年7月1日  | 13:00~17:00       |
|                 |          |       |       |                                                          | Ε                                                                | 取消                                                                                                    | 一部消                                                                          | 低于約                                                                                    | 未審查                       | <u>2015000007</u>                                 | 芝公民 <b>前</b>                                       | ホール                                                                                                    | 2015年7月1日  | 9:00~13:00        |

## 施設予約システム 【予約を確認する】インターネット環境 【予約一覧について】

| 設備予約 | 滅免<br>  申請 | 支持 | 4 | 許可書<br>出力 | 一括取消 | 取消    | 一部<br>取消 | 予約区分 | 許可  | 予約申請番号            | 会館名称 | 施設名称 | 利用日        | 利用時間        |
|------|------------|----|---|-----------|------|-------|----------|------|-----|-------------------|------|------|------------|-------------|
|      |            | 済  |   |           |      |       |          | 本予約  | 許可  | 2014000447        | 芝公民館 | 講座室  | 2015年4月15日 | 9:00~11:00  |
| (    | D          | 済  |   |           |      |       |          | 本予約  | 許可  | 2014000449        | 芝公民館 | 講座室  | 2015年4月8日  | 9:00~11:00  |
|      |            |    |   |           | 2    | 取消    | 調        | 仮予約  | 朱審査 | 2015000006        | 芝公民館 | ホール  | 2015年7月1日  | 13:00~17:00 |
|      |            |    |   |           |      | 取消    | 認        | 仮予約  | 未審査 | 2 <u>01500007</u> | 芝公民館 | ホール  | 2015年7月1日  | 9:00~13:00  |
|      |            |    |   |           |      | ••••• | :        |      |     |                   |      |      |            |             |

① 済 マーク

使用料のお支払いが完了している予約です。インターネット環境からの取消はできません。

②取消マーク

インターネット環境から取消ができる予約です。

- (1) 取消をクリックすると、下のようなメッセージが出てきます。
- (2)予約を取消してもよければ、〇Kをクリックします。

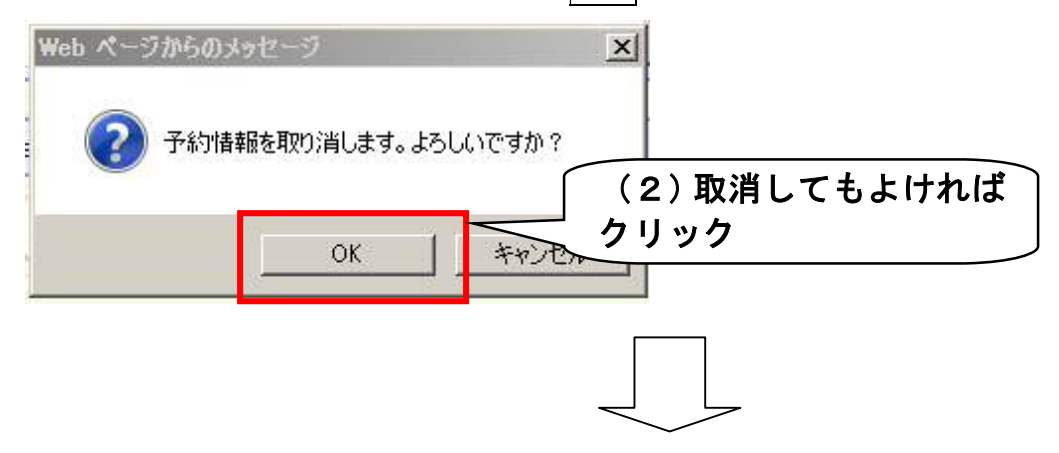

(3)予約取消が完了します。

| (※ ログアウト) |                                             |   |
|-----------|---------------------------------------------|---|
|           | 予約の検索                                       |   |
| (※ログアウト)  |                                             |   |
| 利用日       | 201 インターネット環境から離れる時は、                       | 1 |
| 予約状態      | <u>レー 必ずクリックしてください。</u><br><sub> 百み予約</sub> | 1 |
| 施設分類      | 指定しない                                       |   |
| 利用者ID     | test001001         川口公民館サークル                | ] |
|           |                                             |   |
|           | 予約が取り消されました。                                |   |
|           | 予約申請番号は以下のとおりです。<br>2015000006              |   |

施設予約システム 【予約を確認する】 インターネット環境 ③予約区分

本予約・・・予約手続が完了しています。

仮予約・・・まだ仮押さえの段階です。

使用料のお支払いがされていない可能性があります。

支払い欄に 濸 マークがない場合は、使用料のお支払いをお願いします。